# TSI LINK™ ACCOUNT REGISTRATION

SETUP GUIDE (A4)

Register TSI Link<sup>™</sup> account at <u>https://tsi.com/register/</u>.

| NOTE                                                       |  |
|------------------------------------------------------------|--|
| Confirm email address used to order API data subscription. |  |

- For business accounts the email address needs to be tied to the same business account (TSI® Incorporated's SAP) used when the order was placed.
- Individual (Personal) account needs to use same email.

|    | 800-680-1220 / +1 651-490-2860 (US) All L                                                                                                    | ocations                                                    | 📮 English                                                         | 🛓 My Account 🏻 🙀                     | My Cart (3) Q                                                                    | Search                  |
|----|----------------------------------------------------------------------------------------------------|-------------------------------------------------------------|-------------------------------------------------------------------|--------------------------------------|----------------------------------------------------------------------------------|-------------------------|
|    | UNDERSTANDING,<br>ACCELERATED                                                                                                    |                                                             | DISCOVER TSI SOI                                                  | UTIONS SUPPORT                       | LEARN                                                                            | CONTACT US              |
|    | Home > Register                                                                                                    |                                                             |                                                                   |                                      | S                                                                                | ihare < Print 🖶         |
| ₽. | REGISTER FOR A TSLC<br>Benefits of a tsLcom account:<br>Download your software or firmware<br>Access manuals and quick start guide<br>Manage your contact info for quicker<br>View your product inventory<br>And more<br>LETS START! WHAT TYPE OF AC<br>BUSINESS PERSONAL | OM ACCOUNT. IT'S F                                          | REE AND SIMP                                                      | LE!                                  | Let Us Help<br>Find a local distri<br>Call Us:<br>800-680-1220 / +<br>CONTACT US | butor<br>1 651-490-2860 |
|    | <b>TSI Incorporated</b><br>S00 Cardigan Road                                                                                                    | OUR SOLUTIONS<br>Applications<br>Industries<br>All Products | SERVICE & SU<br>Discontinued an<br>Software and Fir<br>Contact Us | JPPORT<br>I Legacy Products<br>nware | DISCOVER TS<br>Our History<br>Blog<br>Careers at TSI                             | 1                       |

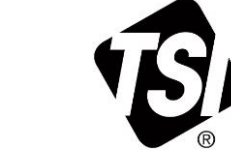

### **Business Account Sign Up**

**Step 1:** Click on the **BUSINESS** button on <u>https://tsi.com/register/</u>.

**Step 2:** Enter your company business account and business address.

| REGISTER FOR           | Let Us Help              |                 |                                            |
|------------------------|--------------------------|-----------------|--------------------------------------------|
| DO YOU HAVE AN A       | Find a local distributor |                 |                                            |
| Account Number         | Zip / Postal Code        |                 | Call Us:<br>800-680-1220 / +1 651-490-2860 |
|                        | Enter zip / postal code  | LOOK UP ACCOUNT | CONTACT US                                 |
| I don't have or know r | my account number.       |                 |                                            |

**Step 3:** Enter the remaining required fields.

- Review and accept terms.
- Click Sign Up.

| First Name        | Last Name        |   |
|-------------------|------------------|---|
|                   |                  |   |
| Соглуалу          | Job Title        |   |
| Email             | Fhone            |   |
|                   |                  |   |
| Address 1         | Address Z        | ] |
| Tip / Fostal Code | city             |   |
| Country           | State            |   |
| Flease select     | Flease select    | ~ |
|                   |                  |   |
| PASSWORD          |                  |   |
| Create Fassword   | Confirm Fassword |   |
|                   |                  |   |

**Step 4:** Your business account will be reviewed and could take up to 24 hours to get approved. Once your account has been approved, you can go to <u>tsilink.com</u> to log in with your login credentials.

## Personal Account Sign Up

Step 1: Click on the PERSONAL button on <a href="https://tsi.com/register/">https://tsi.com/register/</a>.

**Step 2:** Enter all required fields.

- Review and accept terms.
- Click Sign Up.

| Your data is safe with us. View our <u>Privacy Policy</u> .                                             |                  |                                                          |
|----------------------------------------------------------------------------------------------------|------------------|----------------------------------------------------------|
| First Name                                                                                              | Last Name        |                                                          |
| Company                                                                                                 | lop lige         |                                                          |
| Email                                                                                                   | Fbona            |                                                          |
| Address 1                                                                                               | Address 2        | REGISTER FOR A TSI.COM ACCOUNT. IT'S FREE AND SIMPLE!    |
| Zip / Fostal Code                                                                                       | City             |                                                          |
| Country                                                                                                 | State            |                                                          |
| Flease select 🗸                                                                                         | Flease select 🗸  | REGISTRATION SUCCESS                                     |
| PASSWORD                                                                                                |                  | A CONFIRMATION FMAIL HAS REEN SENT TO YOUR FMAIL ADDRESS |
| Create Fassword                                                                                         | Confirm Fassword | Please verify your account using the link in the email.  |
| Use at least one uppercase character, and lower case character, and<br>number and at least 5 characters |                  |                                                          |

**Step 3:** Check your email inbox for the verify email from TSI<sup>®</sup>.

• Click on **VERIFY MY ACCOUNT**.

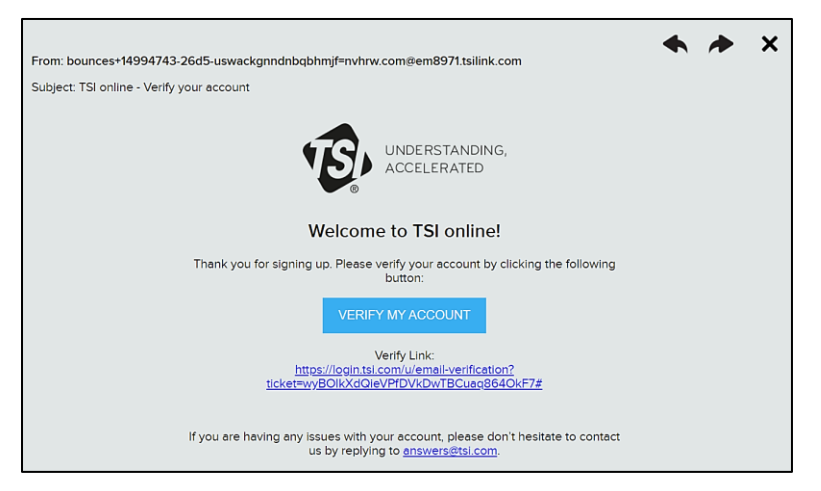

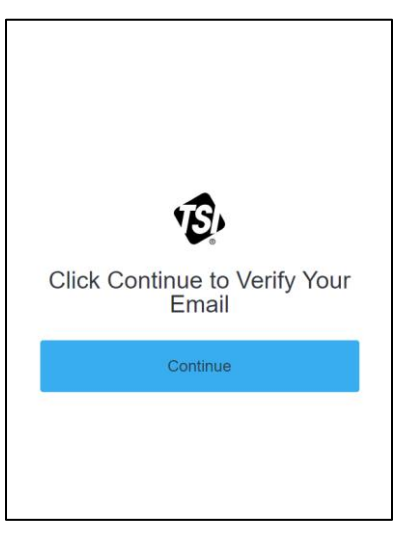

**Step 5:** Go to <u>tsilink.com</u> and log in with your credentials.

| Welcome to TSI Link<br>Please login to your account. |          |
|------------------------------------------------------|----------|
| LOGIN                                                |          |
| Don't have an account? It's fast ar                  | ıd easy. |
| CREATE ACCOUNT                                       |          |
| TSI LINK TERMS & CONDITIONS                          |          |

# Device Registration - TSI Link<sup>™</sup> Software or Data Service Subscription

In order to use your device, you will need to register the device(s) to TSI Link<sup>™</sup> account with software or API data services paid software subscription (<u>click here</u>).

### For TSI Link<sup>™</sup> Software Subscription Only

1. Login to <u>TSILINK.com</u> and go to the <u>https://www.tsilink.com/home</u> menu (aka, map).

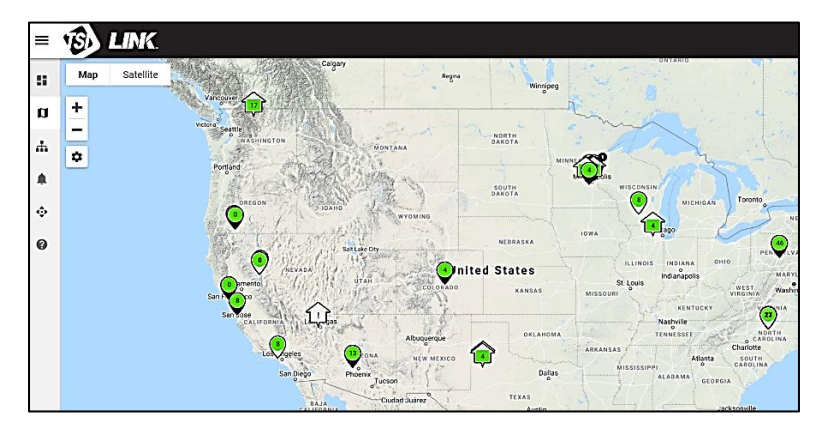

- 2. Click on **Add Device** icon **O** at the bottom right of the screen.
- 3. Enter all required information and click **DONE**.

| Device Details                                                                                                    |                  | Device Location                                                  |
|----------------------------------------------------------------------------------------------------|------------------|------------------------------------------------------------------|
| Device Type *                                                                                                    | •                | USE BROWSER LOCATION                                             |
|                                                                                                    |                  | Set device latitude/longitude using web browser location.        |
| Device/Location Name *                                                                                                    |                  |                                                                  |
|                                                                                                    | 0 / 25           | Latitude *                                                       |
| Device Serial Number *                                                                                                    |                  |                                                                  |
| Select a device type before entering the serial number.                                                                                                    | 0/11             | Longitude *                                                      |
| Make Device Public<br>Your device data will be shown on the map for other TS<br>customers. This only includes device location and mear<br>ments, and other customers cannot export any data. | il Link<br>sure- | Convert an address to coordinates at<br>https://www.latlong.net/ |
| 🗩 Indoor Sensor                                                                                                    |                  |                                                                  |
|                                                                                                    |                  |                                                                  |

4. Adjust the device location if needed.

### For API Data Service Subscription Only or API Data Services and TSI Link™ Software Subscription

- 1. Login to <u>TSILINK.com</u> and go to the <u>https://tsilink.com/api-services</u> menu.
- 2. Enter your device serial number. If you have more than one device, use a comma between serial numbers.
  - Click Submit.

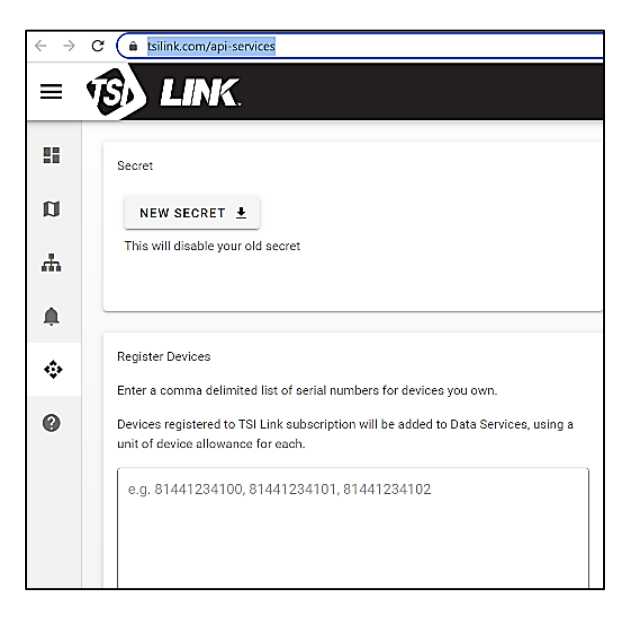

- 3. You will receive a message asking if you want to register for both TSI Link<sup>™</sup> (aka, software) and Data Services subscriptions. Check the box according to what subscription you have.
  - Click DONE.

| Access additional TSI Link features                                                                                                    |  |  |  |  |  |
|----------------------------------------------------------------------------------------------------|--|--|--|--|--|
| Do you want to register these devices to your TSI Link subscription in<br>addition to your Data Services subscription? Registering a device under<br>both subscriptions will use a unit of device allowance from each. If<br>registering to both, you will need to enter device name and location<br>under 'Settings' in the Devices area in order to see these devices on the<br>map. |  |  |  |  |  |
| Add devices to both TSI Link and Data Services                                                                                                    |  |  |  |  |  |
| CANCEL DONE >                                                                                                    |  |  |  |  |  |

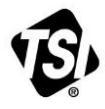

TSI Incorporated - Visit our website www.tsi.com for more information.

| USA     | Tel: +1 800 680 1220   | India     | Tel: +91 80 67877200  |
|---------|------------------------|-----------|-----------------------|
| UK      | Tel: +44 149 4 459200  | China     | Tel: +86 10 8219 7688 |
| France  | Tel: +33 1 41 19 21 99 | Singapore | Tel: +65 6595 6388    |
| Germany | Tel: +49 241 523030    |           |                       |

P/N 6016452 Rev. A (A4)

©2022 TSI Incorporated